# 第6章 初めてのネットワーク・プログラミングはこわくない Visual Basicを使用した ネットワーク・プログラムの作成

## 6-1 ネットワーク経由でデータの受け渡しをするには

前章で、Visual Basic 2005 Express (以下 VB)を使用してプログラムを作成しました.本章ではその VBを使用して、XPortの汎用I/Oポートの制御を行うプログラムを作ります.

第3章で示したように、XPortの汎用I/Oポートの制御はイーサネットのLAN経由で行えます。 データのやり取りを行うプロトコルはTCP/IPで、インターネットと同じです。

最初に作る XPort との間で行う通信テストのプログラムは、図6-1 に示すように、ソケットと呼ばれる VBから利用できる通信モジュールを利用して作成します.ソケットがネットワークの面倒な処理を行ってくれるので、20行くらいのプログラムを書くだけで、通信に関するテストができてしまいます.

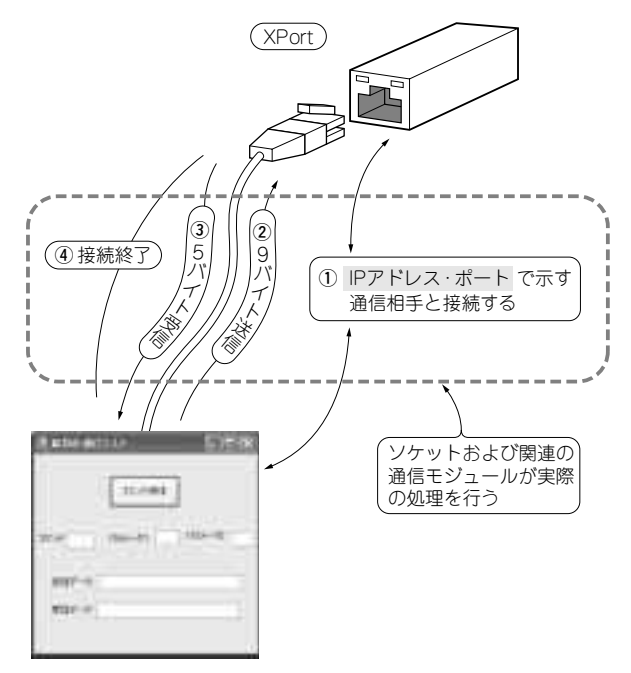

図 6-1 ソケットで接続し送受信を行う

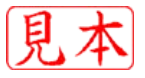

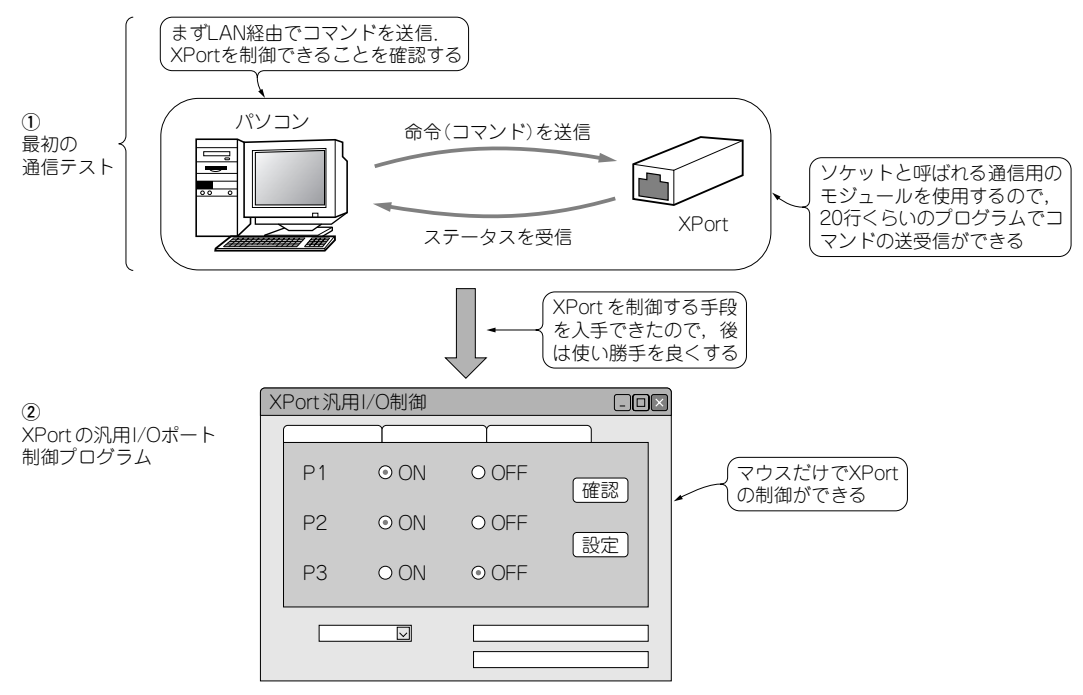

図 6-2 VBとOSが提供する通信モジュールを使用すると、容易に XPort の制御ができる

#### ① 通信部分を担うプログラム

VBのプログラムで通信ができることを確認するために、まず、TCP/IPの通信プログラムのテスト も兼ねて、XPortへ9バイトのコマンドを送り、XPortから送られてくる5バイトのデータを読み取る プログラムを作ります.

#### XPortの汎用 I/O ポートを自由に制御する

①では,汎用I/Oポートを制御するためのコマンドの送信,ステータスの受信が自由にできるように なりました.次に,その機能を利用してグラフィカルなインターフェースを用いて,マウスで汎用I/O ポートの制御が自由にできるようにします.

上記のXPortの汎用I/Oポートを利用する送受信の概要を,図6-2に示しておきます.

### 6-2 ネットワーク経由で読み書きする通信プログラムの第一歩

図6-1では,XPortの汎用I/Oの制御をイーサネット経由でパソコンから行うために必要な項目を示 しました.この通信には,VBのSocketクラス(ソケット)が提供する各種の機能を利用します. パソコンからXPortの汎用I/Oを制御するためには,次の情報が必要になります.

- ▶ XPortの「IPアドレス」
- ▶ XPort上の通信を行うアプリケーションが使用する「ポート番号」および「通信手順」に ついての情報

IP アドレスは、XPort がネットワークから獲得したものを、ツールのデバイス・インストーラを用

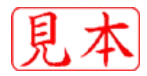

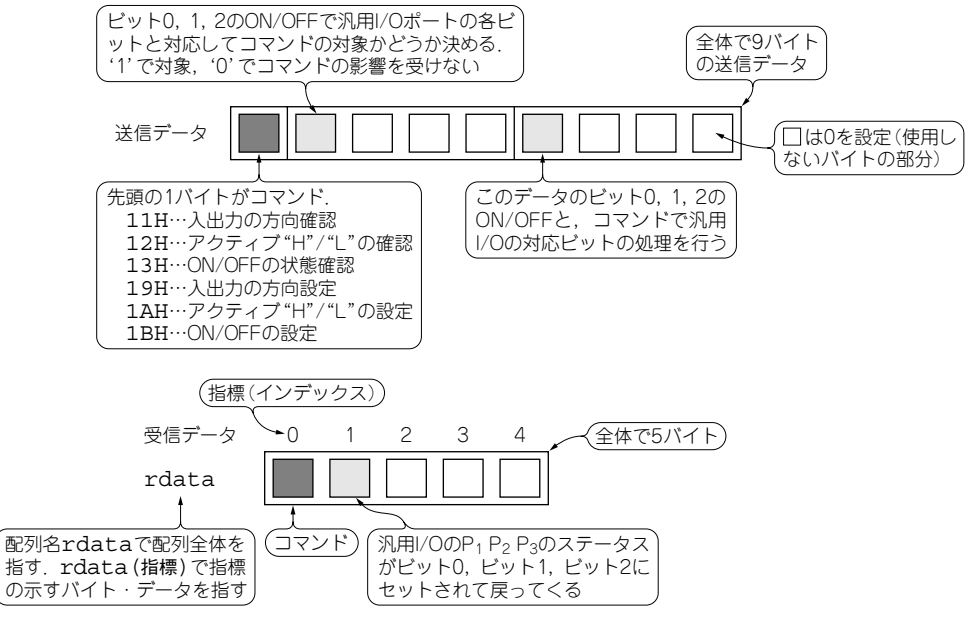

#### 図 6-3 XPort との送受信データの内容

いて確認します.汎用I/Oポート制御のコマンドのやり取りを行うポート番号はXPortの仕様で30704 と決まっています.通信手順はTCP/IPです.

TCP/IPという通信手順で機器間の通信を行う場合,具体的な通信では詳細なやり取りがあってその 量も膨大になります.しかし,これらの通信に必要な機能がソケットという名のソフトウェア・モ ジュールにあらかじめ用意されているので,それを使うだけでプログラムを作ることができます.その ときに必要なのが,一般のパソコンでWebを見ているときと同じ,三つの情報です[IPアドレス; URLアドレスのこと,ポート番号;一般には80(Webでは80が多い.アプリケーション・ソフトに よって異なる),通信手順は同じくTCP/IP].プログラムでは,そのソケットに必要な項目を指定する だけで通信を行うことができます.

#### XPortへのコマンドは配列として扱う

図6-1に示したように、送信と受信では、決まった量のデータがあります.このXPortへの送信コマンドとXPortからの受信データ、および受信データ中のXPortの状態を示すステータス・バイトなどについて、具体的な内容を図6-3に示します.

送信データの1バイト目のデータがコマンド,次の4バイトが1番目のパラメータ,次の4バイトが2 番目のパラメータで,コマンド全体で9バイトの長さになります.受信データは全体で5バイトあり, 1バイト目は送信したコマンドがそのまま戻されます.2バイト目は,コマンドで設定された汎用I/O ビットの状態が戻ってきます.

これから作るプログラムでは、これらの送受信データは一塊で扱ったほうがわかりやすいので、配列 とします.送信データは9バイト、受信データは5バイトとなります.配列というのは、データを連続 的に並べたもので、それぞれのデータ=要素は、インデックス(指標)で取り出したり収納することがで きます.

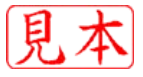